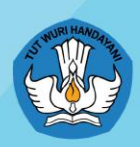

Kementerian Pendidikan, Kebudayaan, Riset dan Teknologi **Republik Indonesia** 

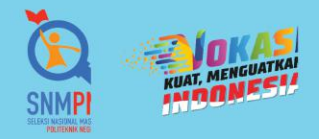

# **Buku Panduan Pendaftaran SNMPN 2022**

Seleksi Nasional Masuk Politeknik Negeri 2022

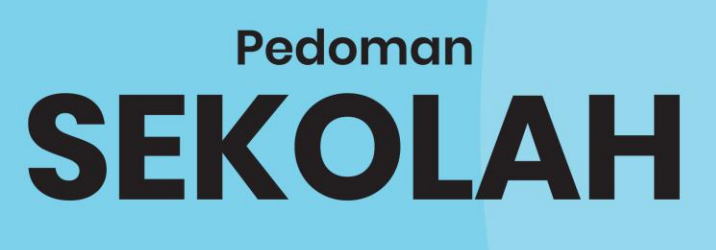

Informasi Lebih Lanjut :

🛈 @politeknikahlinya 🎽 @poltekahlinya 🕇 Politeknik Ahlinya

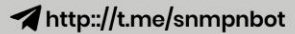

FI FI

### **DAFTAR ISI**

| TIMEL | INE PENDAFTARAN SNMPN 2022 | 3  |
|-------|----------------------------|----|
| PETUN | NJUK UMUM SNMPN            | 4  |
| 1.    | Log in Sekolah             | 4  |
| 2.    | Biodata Sekolah            | 8  |
| 3.    | Jurusan                    | 10 |
| 4.    | Data Siswa                 | 13 |
| 5.    | Pengumuman                 |    |
| 6.    | Pengaturan                 | 19 |
|       |                            |    |

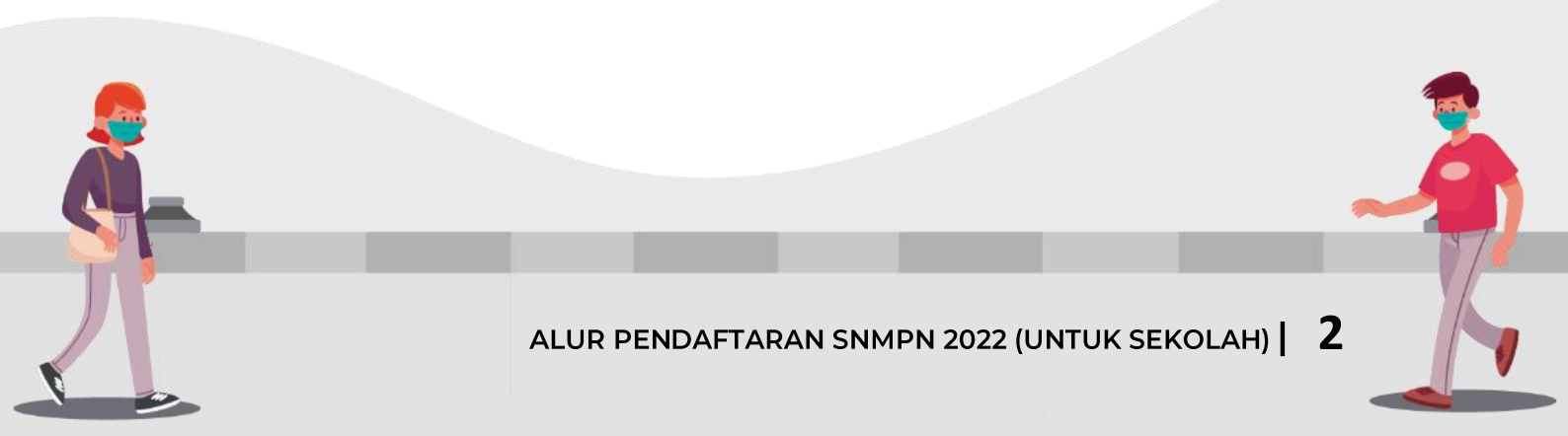

## TIMELINE PENDAFTARAN SNMPN 2022

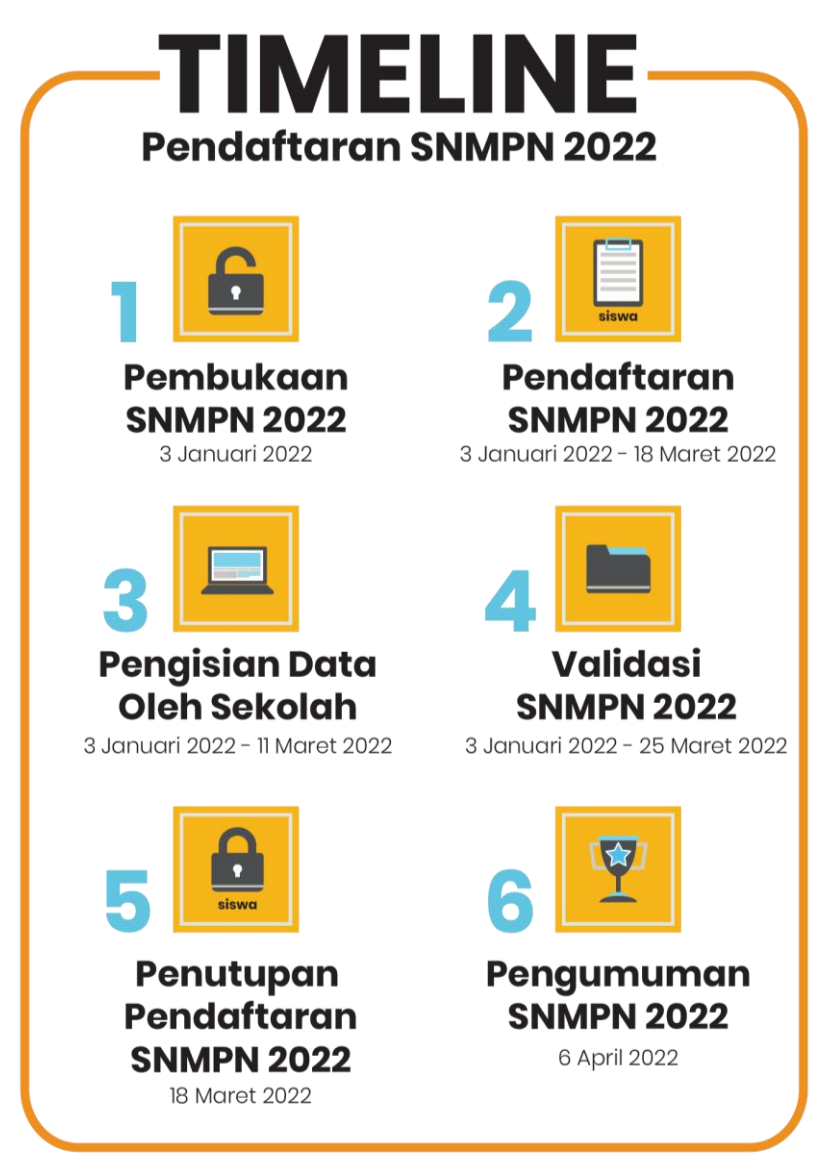

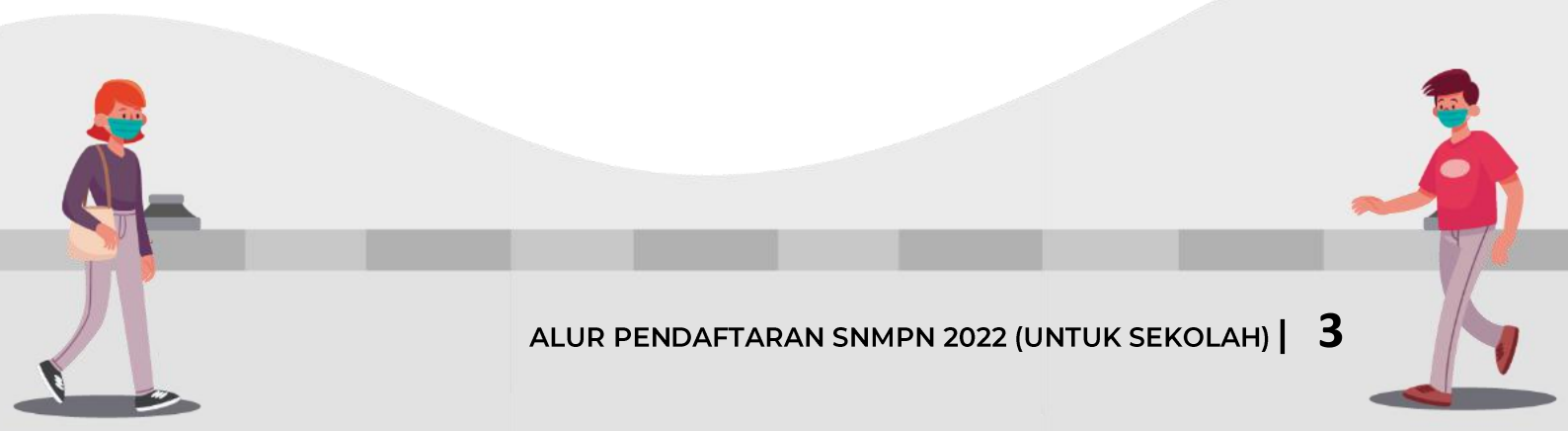

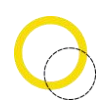

#### PETUNJUK UMUM SNMPN

#### 1. Log in Sekolah

Deskripsi Pengisian Log in Sekolah

- Sekolah yang memiliki akun akses adalah sekolah yang telah menerima undangan.
- *Username* dan *Password* terdapat pada lembar undangan yang telah dikirimkan ke masing-masing sekolah.
- Apabila anda kehilangan akun akses hubungi Pusat Bantuan (<u>https://bantuan.snmpn.politeknik.or.id</u>).

Langkah-langkah pengoperasian:

a. Masuk ke Halaman utama

Untuk membuka web, ketikan alamat <u>https://snmpn.politeknik.or.id</u>, sehingga mucul tampilan halaman utama web

b. Klik "Masuk/Daftar"

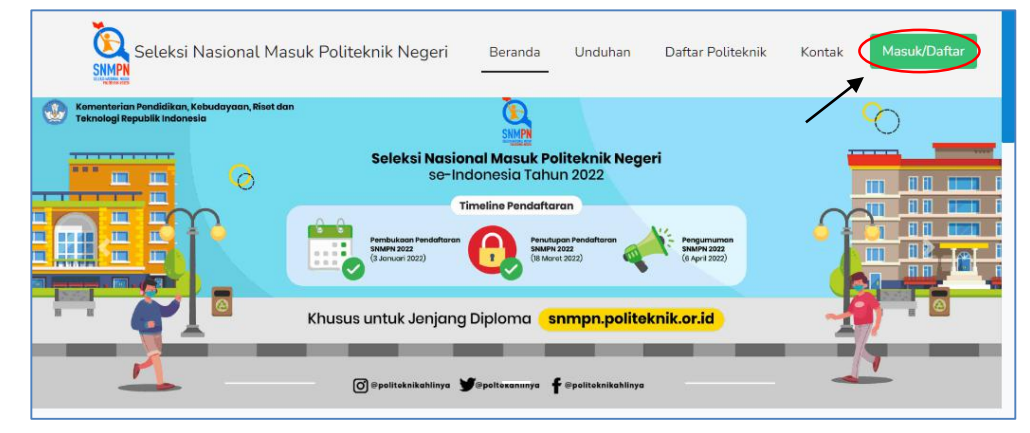

c. Pilih gambar "Sekolah"

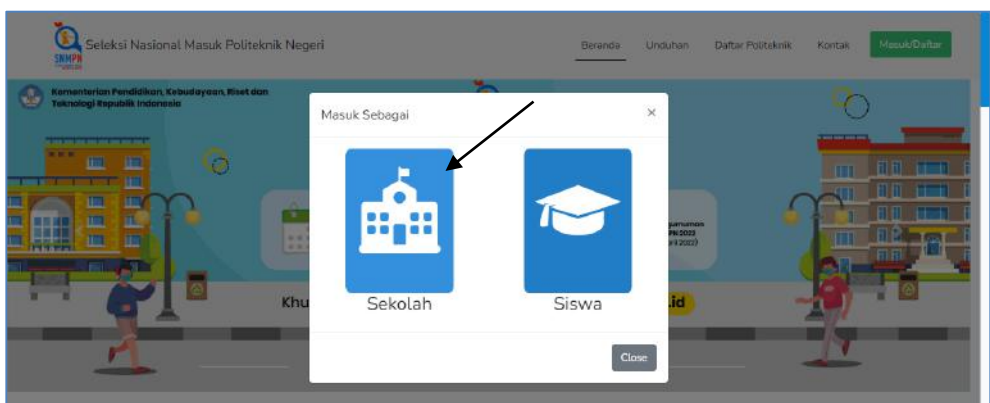

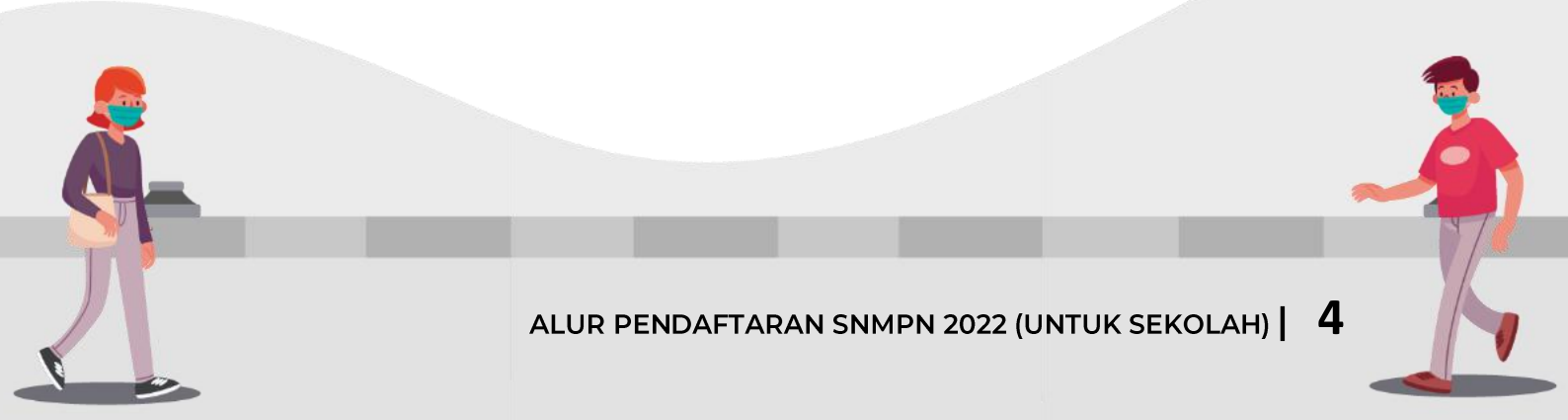

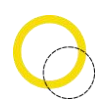

d. Masukkan *username* dan *password* yang telah sekolah Anda terima, centang *Captcha* dan selanjutnya klik tombol *"Login"* 

| Seleksi Nasional Masuk | Politeknik Negeri |                                                    | Home |
|------------------------|-------------------|----------------------------------------------------|------|
|                        | Sekolah   Masuk   |                                                    |      |
|                        | Usemame           | 8888                                               |      |
|                        | Password          |                                                    |      |
|                        | Captona           | Saya bukan robot                                   |      |
|                        |                   | Login                                              |      |
|                        |                   | Belum punya akses masuk? Dafter<br>Lupa Password ? |      |
|                        | O Informasi       |                                                    |      |
|                        | Username meruj    | pakan NPSN dari sekolah Anda                       |      |

e. Jika berhasil maka akan muncul halaman *Dashboard* Sekolah Anda. Pada menu ini terdapat **papan petunjuk** yang berisikan **video tutorial** pengisian data pada menu sekolah

| SNMPN 2022                                                                                 | 🗮 Halaman Depan - Panduan                                                                                                    |                                              |
|--------------------------------------------------------------------------------------------|----------------------------------------------------------------------------------------------------|----------------------------------------------|
| SMKN 1 Demosnpm                                                                            | Selamat datang, SMKN 1 Demosnpm                                                                                                    |                                              |
| 📴 Papan Petunjuk                                                                           | Informasi                                                                                                    |                                              |
| EB Biodata Sekolah<br>IAI Jurusan<br>変 Siswa<br>重 Pengumuman<br>◆ Pengaturan く<br>ひ Keluar | Video Petunjuk<br>Anda sedang berada di halaman pendaltaran SMMPN (Seleksi Nasional Masuk Politeknik Negeri),<br>pendaltaran siswa. | Berikut adalah video petunjuk pengisian data |

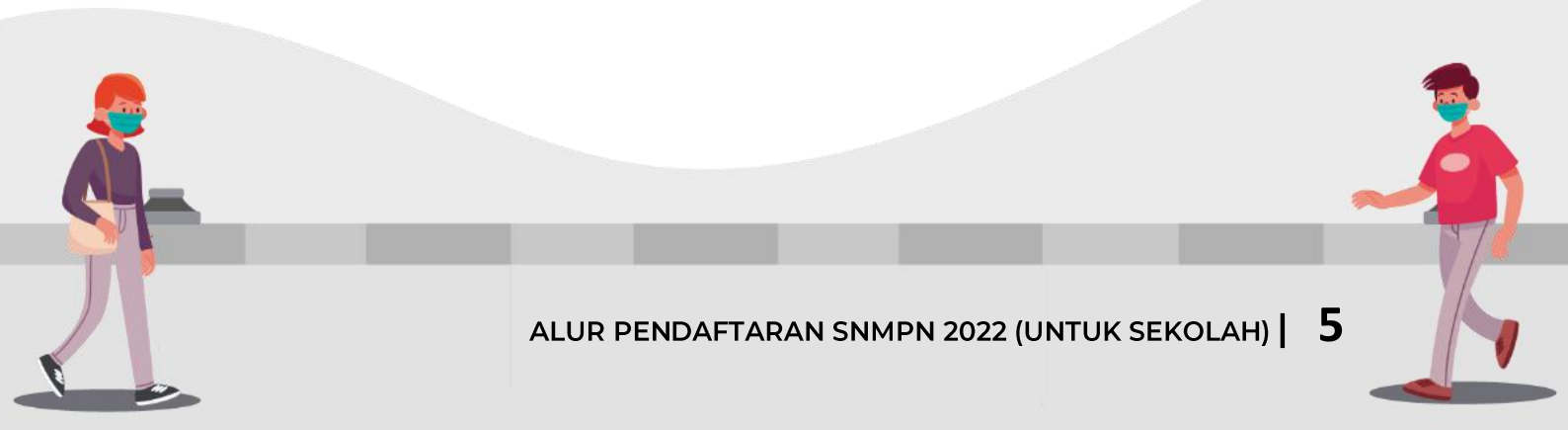

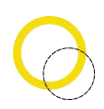

f. Namun bagi Sekolah yang belum mempunyai username dan password sekolah, silahkan daftar di menu "Belum punya akses masuk? Daftar"

| Seleksi Nasional Masuk Politek | nik Negeri           |                                                             | Home |
|--------------------------------|----------------------|-------------------------------------------------------------|------|
| Sek                            | olah   Masuk         |                                                             |      |
|                                | Username<br>Password | Username adatah NPSN                                        |      |
|                                | Captcha              | Saya bulkan robot                                           |      |
|                                | <                    | Logit<br>Belum punya akses masuk? Daftar<br>Lupa Passwold 1 |      |
|                                | 1 Informasi          | and MPN data adalah And                                     |      |

g. Cek Nomor Pokok Sekolah Nasional Anda. Jika belum terdaftar di sistem maka silahkan klik tombol "Daftar"

| Seleksi Nasional I | Masuk Politeknik Negeri                                                         |  |
|--------------------|---------------------------------------------------------------------------------|--|
|                    | Pencarian NPSN                                                                  |  |
|                    | NPSN belum terdaft (C. Dattar                                                   |  |
|                    | NPSN Parkaa                                                                     |  |
|                    | 0 Informasi                                                                     |  |
|                    | <ul> <li>Periksa dahulu apakah NPSN Anda sudah terdattar atau belum.</li> </ul> |  |
|                    |                                                                                 |  |

h. Silahkan isi formulir pendaftaran sekolah dengan melengkapi NPSN, No Telepon, Email Admin Sekolah, Akreditasi Sekolah, Tipe Sekolah, Kategori Sekolah, Nama Kepala Sekolah, Nama Sekolah, Jumlah Murid yang Akan Lulus Tahun 2022, Alamat Sekolah, Scan Surat Pengangkatan Kepala Sekolah dan Captcha. Lalu klik tombol "Daftar"

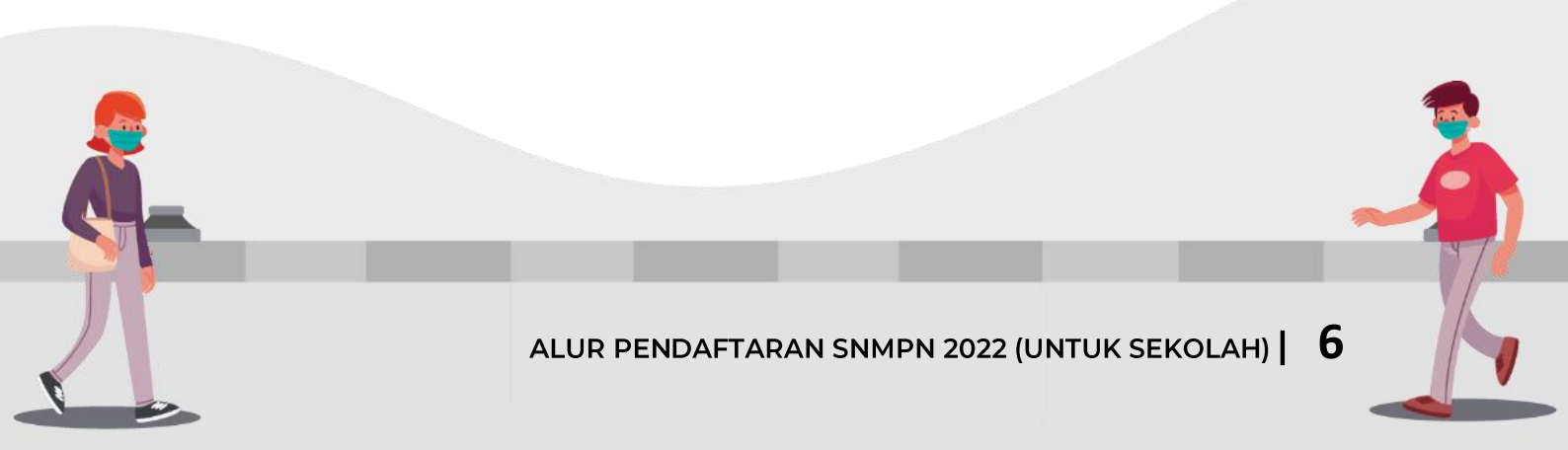

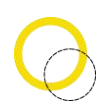

Pastikan Scan Surat Pengangkatan Kepala Sekolah sesuai dengan ketentuan:

- a. Resolusi besar dan terbaca dengan jelas
- b. Terdapat Kop Surat
- c. Terdapat Nama Sekolah dan Kepala Sekolah
- d. Surat lengkap, tidak hanya lampiran
- e. Jangka waktu SK maksimal lima tahun terakhir, yakni tahun 2017.
- f. Ukuran file maksimal 1MB dan minimal 300 KB (JPEG/ PNG/ PDF)
- i. Selesai

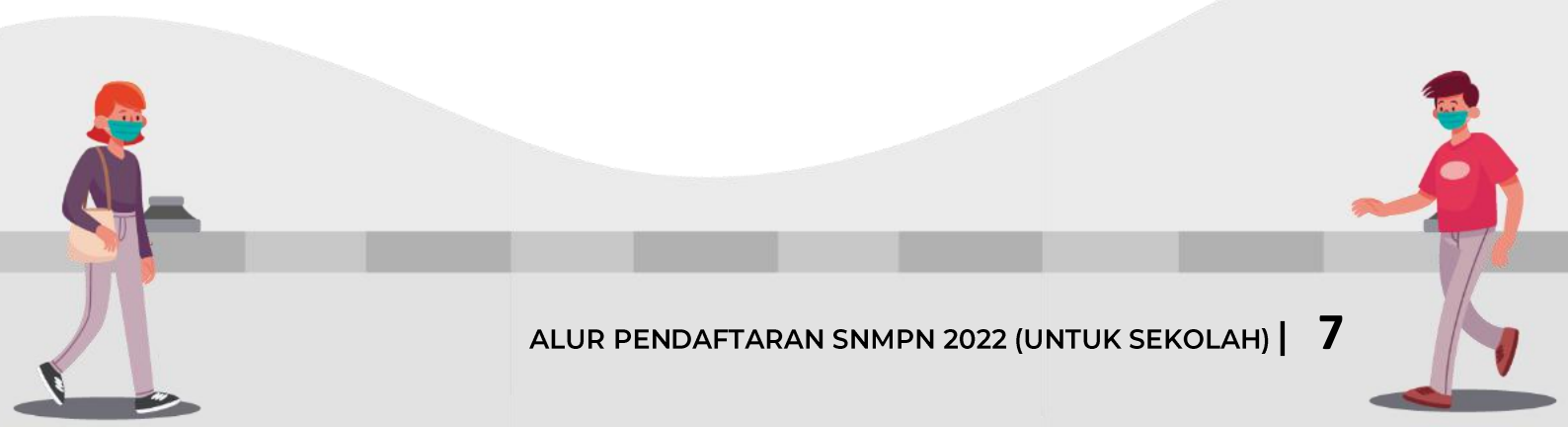

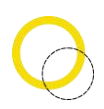

#### 2. Biodata Sekolah

Deskripsi Pengisian Biodata Sekolah

- Digunakan untuk mengisi data sekolah (Biodata Sekolah)
- Anda harus *Login* terlebih dahulu dengan mengisi *Username* dan *Password* untuk dapat menambah data baru.
- Sekolah yang memiliki akun akses adalah sekolah yang menerima undangan.
- *Username* dan *Password* terdapat pada lembar undangan yang telah dikirimkan ke masing-masing sekolah.
- Apabila anda kehilangan akun akses hubungi Pusat Bantuan (<u>https://bantuan.snmpn.politeknik.or.id</u>).

Langkah-langkah pengoperasian:

- a. Masuk ke **Halaman utama** Untuk membuka web, ketikan alamat <u>https://snmpn.politeknik.or.id/sekolah</u>
- b. Silahkan memasukkan *username* serta *password* yang telah didaftarkan sebelumnya kemudian klik *"Login"*.

| Seleksi Nasion | al Masuk Politeknik Negeri |                                                              | Hor |
|----------------|----------------------------|--------------------------------------------------------------|-----|
|                | Sekolah   Masuk            |                                                              |     |
|                | Username                   | 888                                                          |     |
|                | Password                   |                                                              |     |
|                | Captcha                    | Saya bukan robot                                             |     |
|                | (                          | Login<br>Belum punya akses masuk? Dattar<br>Login Password ? |     |
|                | 0 Informasi                |                                                              |     |
|                | Username merupa            | ikan NPSN dari sekolah Anda                                  |     |

c. Silahkan pilih menu "Biodata Sekolah"

| SNMPN 2022                                            | 🗮 Holaman Depan - Panduan                                    |   |
|-------------------------------------------------------|--------------------------------------------------------------|---|
| SMKN 1 Demosnpm                                       | Biodata                                                      |   |
| Papan Petunjuk                                        | Informasi                                                    |   |
| Biodata Sekolah                                       | Pastikan data yang anda masukkan sesuai dengan data sekolah. |   |
| 호 Siswa<br>한 Pengumuman<br>추 Pengaturan 《<br>산 Keluar | Santi Nama Sekolah SMKN 1 Demosopm                           |   |
|                                                       | NP5N<br>12345679<br>Telepon Sekolah                          |   |
|                                                       |                                                              | 8 |
| ALUR                                                  | PENDAFTARAN SNMPN 2022 (UNTUK SEKOLAH)   8                   | K |

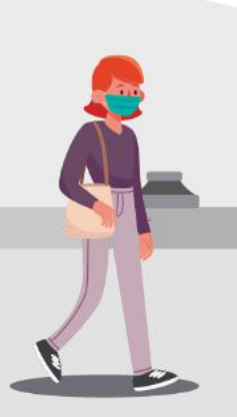

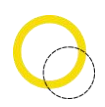

d. Isikan data tentang sekolah

Lalu klik **"Perbarui Profile" (Catatan : Anda tidak dapat merubah data** informasi sekolah setelah merekomendasikan siswa. Hapus seluruh siswa yang anda rekomendasikan jika ingin merubah data informasi sekolah)

e. Selesai

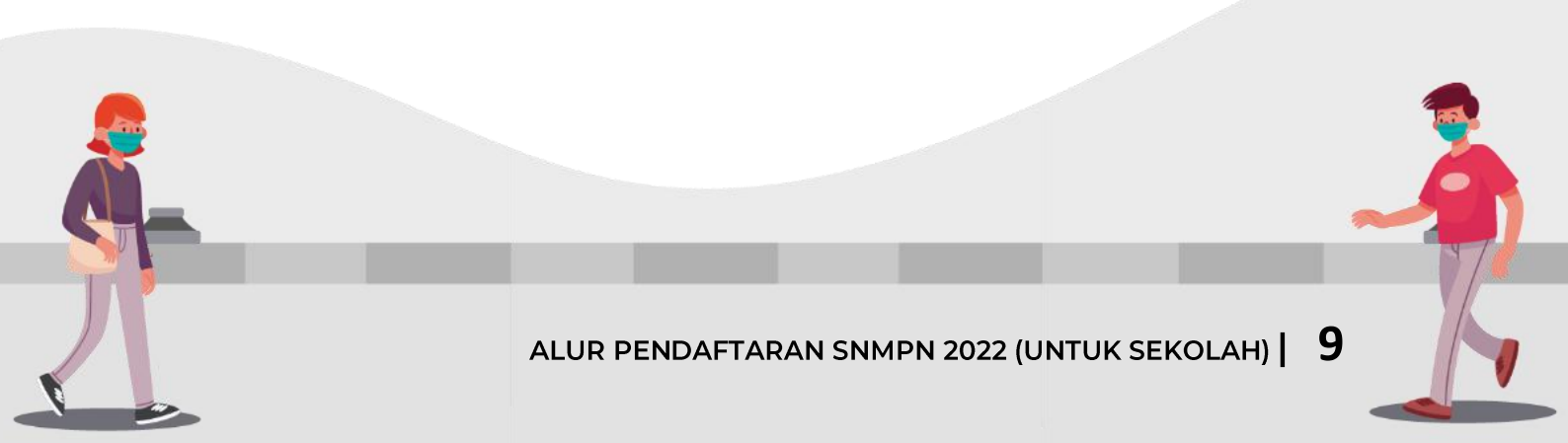

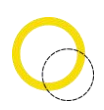

#### 3. Jurusan

Deskripsi Pengisian Jurusan

- Digunakan untuk mengisi data jurusan pada sekolah.
- Anda harus *Login* terlebih dahulu dengan mengisi *Username* dan *Password* untuk dapat menambah data baru.
- Sekolah yang memiliki akun akses adalah sekolah yang menerima undangan.
- *Username* dan *Password* terdapat pada lembar undangan yang telah dikirimkan ke masing-masing sekolah.
- Apabila anda kehilangan akun akses hubungi Pusat Bantuan (<u>https://bantuan.snmpn.politeknik.or.id</u>).

Langkah-langkah pengoperasian:

- a. Masuk ke **Halaman utama** Setelah membuka aplikasi peramban (*browser*), ketikan alamat https://snmpn.politeknik.or.id/sekolah
- b. Silahkan memasukkan *username* serta *password* yang telah didaftarkan sebelumnya kemudian klik *"Login"*.

| SIMPA | nat Masuk Potreknik Negen |                                          |  |
|-------|---------------------------|------------------------------------------|--|
|       | Sekolah   Masuk           |                                          |  |
|       | Username                  | 88888888                                 |  |
|       | Password                  |                                          |  |
|       | Captcha                   | Saya bukan robot                         |  |
|       | (                         | Login<br>Belum punya akses masuk? Daftar |  |
|       |                           | Lupa Password ?                          |  |
|       | <b>O</b> Informasi        |                                          |  |
|       | Username meruj            | bakan NPSN dari sekolah Anda             |  |

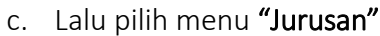

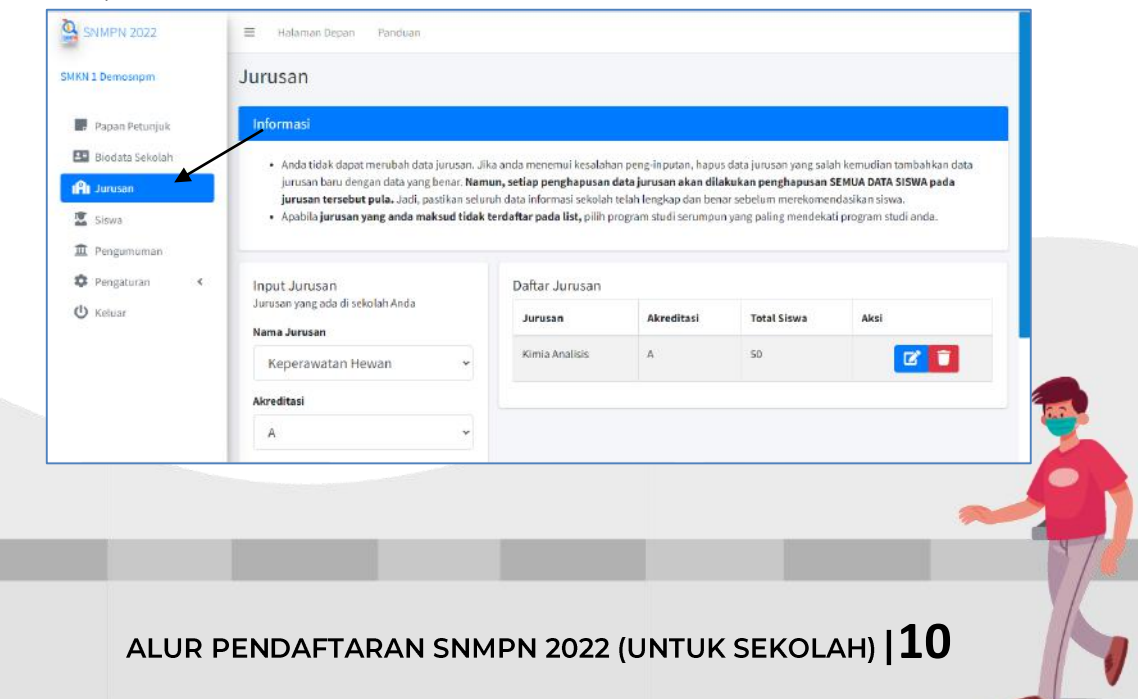

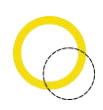

- d. Pilih "Nama Jurusan"
- e. Pilih "Akreditasi"
- f. Isikan Total Siswa dalam jurusan tersebut
- g. Jika sudah selesai klik "Tambah" (Catatan : Anda tidak dapat merubah data jurusan. Jika anda menemui kesalahan peng-inputan, hapus data jurusan yang salah kemudian tambahkan data jurusan baru dengan data yang benar. Namun, setiap penghapusan data jurusan akan dilakukan penghapusan SEMUA DATA SISWA pada jurusan tersebut pula. Jadi, pastikan seluruh data informasi sekolah telah lengkap dan benar sebelum merekomendasikan siswa.)

| 1 Demosnpm      |                                 |                |            |             |          |
|-----------------|---------------------------------|----------------|------------|-------------|----------|
| Papan Petunjuk  | Input Jurusan                   | Daftar Jurusan |            |             |          |
| Biodata Sekolah | Nama Jurusan                    | Jurusan        | Akreditasi | Total Siswa | Aksi     |
| Jurusan         | Konstruksi Gedung, Sanitasi d 👻 | Kimia Analisis | A          | 50          | <b>2</b> |
| Siswa           | Akreditasi                      |                |            |             |          |
| Pengumuman      | A ~                             |                |            |             |          |
| Pengaturan <    | Total Siswa<br>30               |                |            |             |          |
|                 | Tambah                          |                |            |             |          |

h. Untuk melihat **Daftar Jurusan** berada pada tabel di menu kanan input jurusan

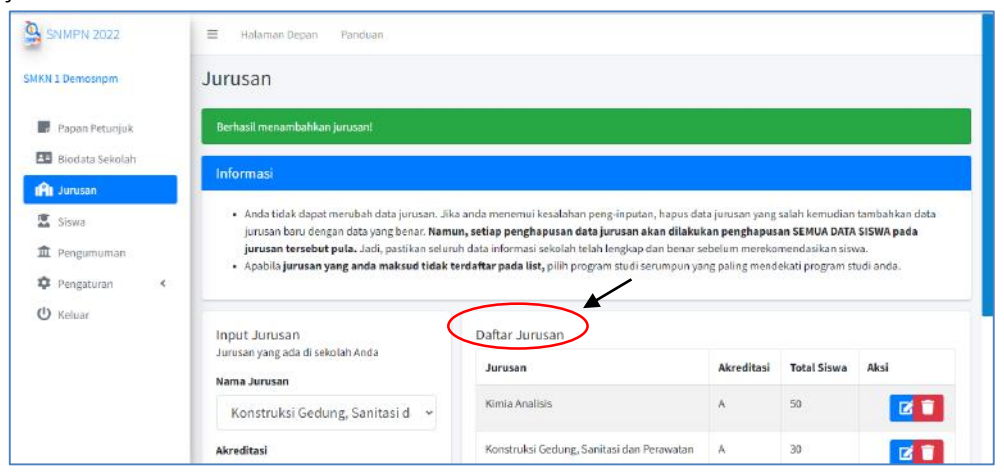

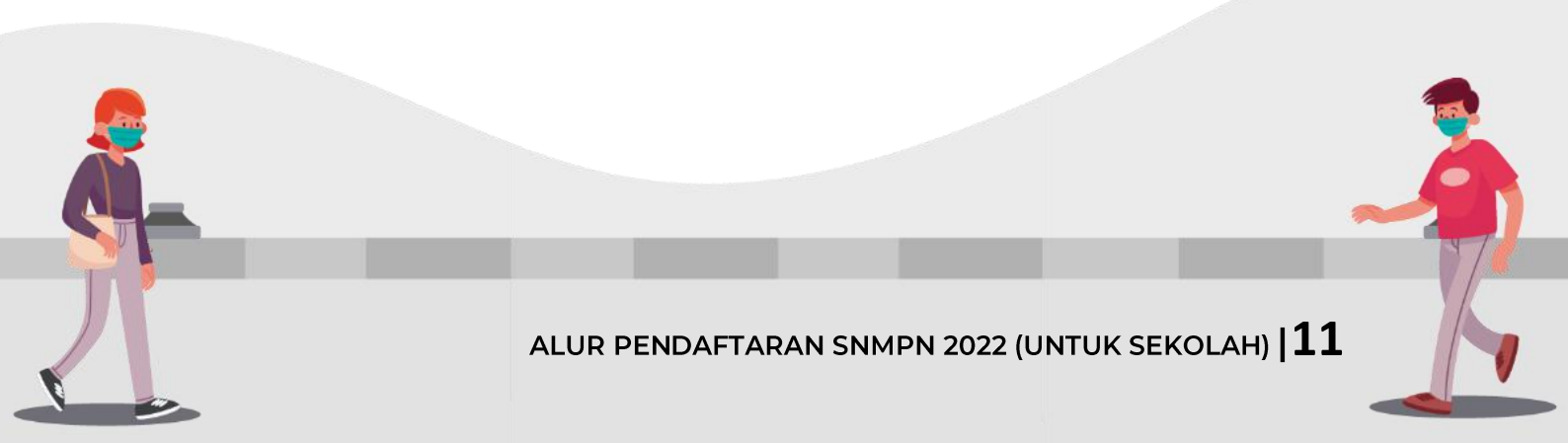

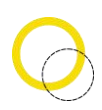

i. Untuk menghapus jurusan klik gambar **Tong Sampah dan** Pilih **"Oke"** setelah muncul notifikasi dari *website* 

| SNMPN 2022                                                        |   | Halaman Depart demosnmp     Apakah anda     Jurusan                                                                                                    | on2021.pol<br>a yakin ingin                             | iteknik.or.id menyata<br>menghapus data jurusa                                                | kan<br>n 7<br>Oko Betal                                                                                    | 5                                                                                                    |                                                                                                    |
|-------------------------------------------------------------------|---|----------------------------------------------------------------------------------------------------|---------------------------------------------------------|-----------------------------------------------------------------------------------------------|----------------------------------------------------------------------------------------------------|----------------------------------------------------------------------------------------------------|----------------------------------------------------------------------------------------------------|
| 📕 Papan Petunjuk                                                  |   | Berhasil menambahkan jurusan!                                                                                                    |                                                         |                                                                                               |                                                                                                    |                                                                                                    |                                                                                                    |
| Biodata Sekolah                                                   |   | Informasi                                                                                                    |                                                         |                                                                                               |                                                                                                    |                                                                                                    |                                                                                                    |
| <ul> <li>Siswa</li> <li>Pengumuman</li> <li>Pengaturan</li> </ul> | ĸ | <ul> <li>Anda tidak dapat merubah data ji<br/>jurusan baru dengan data yang be<br/>jurusan tersebut pula. Jadi, past</li> <li>Apabila jurusan yang anda maka</li> </ul> | urusan. Jik<br>enar. Nami<br>tikan selun<br>sud tidak t | ta anda menemui kes<br>un, setlap penghapu<br>uh data informasi sel<br>terdaftar pada list, p | alahan peng-inputan,<br>i <b>san data jurusan aka</b><br>wlah telah lengkap dar<br>ilih program studi seru | hapus data jurusan yang<br><b>n dilakukan penghapus</b><br>n benar sebelum mereko<br>mpun yang paling mend | salah kemudian tambahkan data<br>an SEMUA DATA SISWA pada<br>mendasikan siswa.<br>ekati program studi anda. |
| 😃 Keluar                                                          |   | Input Jurusan                                                                                                    |                                                         | Daftar Jurusa                                                                                 | in                                                                                                    |                                                                                                    |                                                                                                    |
|                                                                   |   | Jurusan yang ada di sekolah Anda<br>Nama Jurusan                                                                                                    |                                                         | Jurusan                                                                                       | Akreditasi                                                                                                 | Total Siswa                                                                                                | Aksi                                                                                                    |
|                                                                   |   |                                                                                                    |                                                         |                                                                                               |                                                                                                    |                                                                                                    |                                                                                                    |
|                                                                   |   | IPA                                                                                                    | ×                                                       | IPA                                                                                           | А                                                                                                    | 100                                                                                                    |                                                                                                    |
|                                                                   |   | IPA<br>Akreditasi                                                                                                    | ۷                                                       | IPA<br>IPS                                                                                    | A                                                                                                    | 100                                                                                                    |                                                                                                    |

j. Selesai

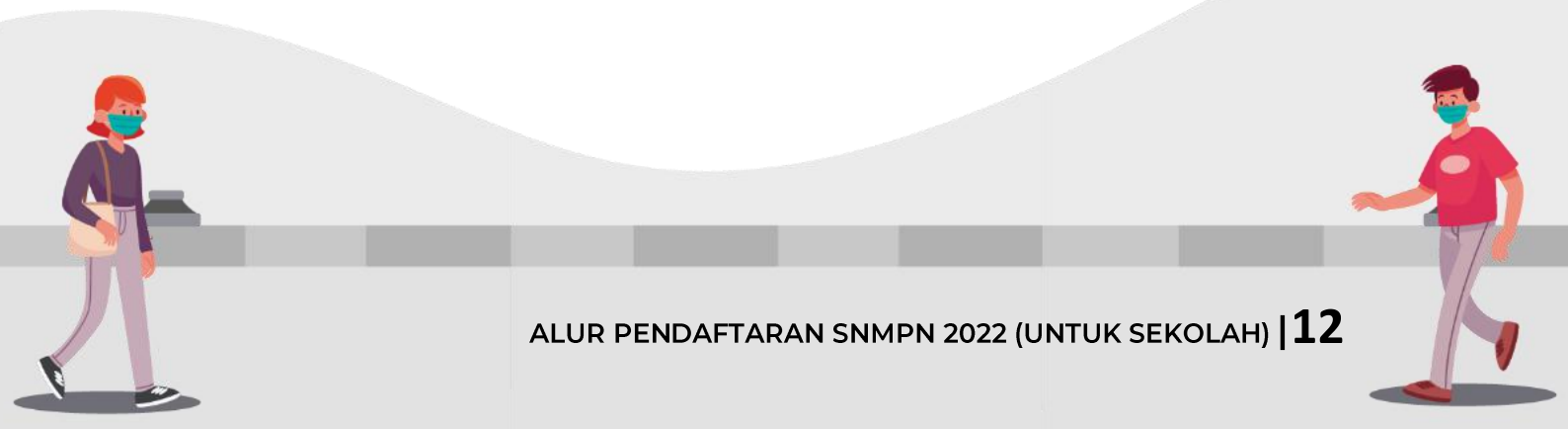

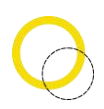

#### 4. Data Siswa

Deskripsi Pengisian Data siswa

- Digunakan untuk mengisi data siswa yang akan direkomendasikan.
- Anda harus *Login* terlebih dahulu dengan mengisi *Username* dan *Password* untuk dapat menambah data baru.
- Sekolah yang memiliki akun akses adalah sekolah yang menerima undangan.
- *Username* dan *Password* terdapat pada lembar undangan yang telah dikirimkan ke masing-masing sekolah.
- Apabila anda kehilangan akun akses hubungi Pusat Bantuan (<u>https://bantuan.snmpn.politeknik.or.id</u>).

Langkah-langkah pengoperasian:

- a. Masuk ke **Halaman utama** Setelah membuka aplikasi peramban (*browser*), ketikan alamat <u>https://snmpn.politeknik.or.id/sekolah</u>
- b. Silahkan memasukkan *username* serta *password* yang telah didaftarkan sebelumnya, kemudian klik *"Login"*.

| Seteksi Nasion | al Masuk Politeknik Negeri |                                                             | He |
|----------------|----------------------------|-------------------------------------------------------------|----|
|                | Sekolah   Masuk            |                                                             |    |
|                | Usemame                    | 8888888                                                     |    |
|                | Password                   |                                                             |    |
|                | Captcha                    | Saya bukan robot                                            |    |
|                | (                          | Login<br>Belum punya akses masuk? Dattar<br>Lupa Password 7 |    |
|                | Informasi                  |                                                             |    |
|                | Username meru              | pakan NPSN dari sekolah Anda                                |    |

c. Lalu pilih menu **"Siswa"** 

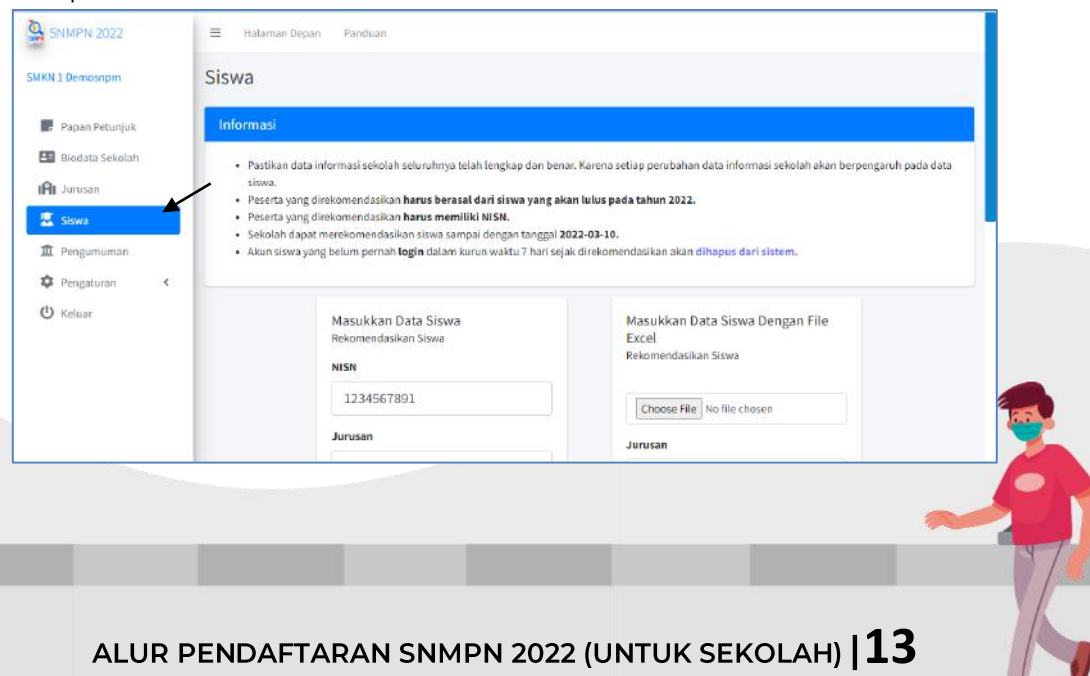

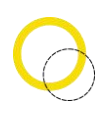

- d. Untuk memasukkan data siswa ada dua pilihan menu yaitu **Input Siswa** dan **Input Siswa By Excel.** (*Catatan : Pastikan data informasi sekolah seluruhnya telah lengkap dan benar. Karena setiap data informasi sekolah akan berpengaruh pada data siswa dan Siswa yang dapat direkomendasikan adalah siswa aktif yang akan lulus pada tahun* 2022)
- e. Saat pilihan **Input Siswa** Anda harus memasukkan satu per satu data siswa yang akan didaftarkan ke menu SNMPN

| N      | ekomendasikan Siswa                              |
|--------|--------------------------------------------------|
|        | NISN (Maks 10 Karakter)                          |
| J      | urusan                                           |
|        | Pilih 🗸                                          |
| Т      | ahun Lulus *                                     |
| ,<br>t | ' Hanya untuk siswa yang akan lulu:<br>ahun 2022 |
|        | Tambah                                           |

- f. Isikan NISN dan pilih nama Jurusan
- g. Lalu klik "Tambah"

| 1234567891<br>Vama Siswa<br>Budi Utomo<br>Jurusan<br>Konstruksi Gedung, Sanitasi da 🗸 | VISN       |                             |
|---------------------------------------------------------------------------------------|------------|-----------------------------|
| Nama Siswa<br>Budi Utomo<br>Jurusan<br>Konstruksi Gedung, Sanitasi d. 👻               | 1234567    | 891                         |
| Budi Utomo<br>Jurusan<br>Konstruksi Gedung, Sanitasi d. 👻                             | Nama Siswa | 1<br>2                      |
| Jurusan<br>Konstruksi Gedung, Sanitasi da 🗸 🗸                                         | Budi Uto   | omo                         |
| Konstruksi Gedung, Sanitasi d                                                         | Jurusan    |                             |
| 0.                                                                                    | Konstru    | ıksi Gedung, Sanitasi d 🗸 🗸 |
|                                                                                       |            |                             |

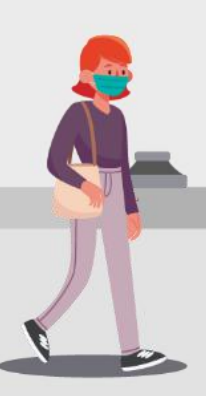

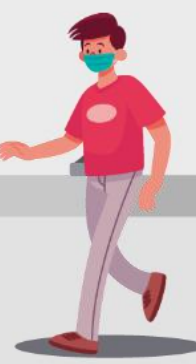

ALUR PENDAFTARAN SNMPN 2022 (UNTUK SEKOLAH) |14

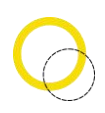

 Sedangkan jika Anda memilih opsi Memasukkan Data Siswa Dengan File Excel, Anda bisa memasukkan data siswa dengan cara mengunggah file excel yang berisikan data siswa yang formatnya dapat diunduh dengan menekan tautan "Unduh Template Daftar Excel"

| Masukkan Data Siswa Dengan File<br>Excel<br>Rekomendasikan Siswa |
|------------------------------------------------------------------|
| Pilih File Tidak ada file yang dipilih                           |
| Jurusan                                                          |
| Pilih 🗸                                                          |
| Tahun Lulus *                                                    |
| * Hanya untuk siswa yang akan lulus                              |
| tahun 2022                                                       |
| Linduh Template Daftar Excel<br>Kirim                            |
|                                                                  |

i. Masukkan **data NISN siswa** yang akan didaftarkan pada SNMPN 2022 dengan format sebagai berikut.

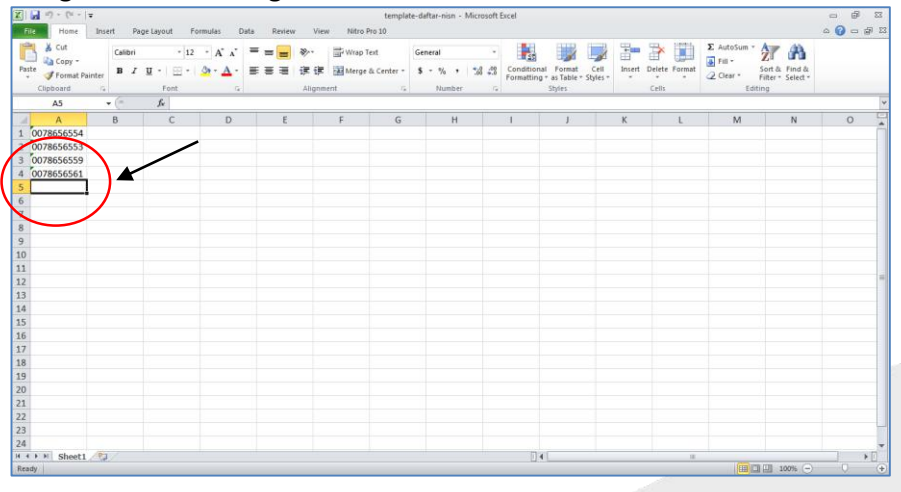

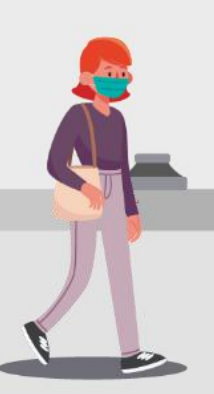

ALUR PENDAFTARAN SNMPN 2022 (UNTUK SEKOLAH) |15

j. Jika file excel yang berisikan data siswa sudah siap, **silahkan** *upload* file

| Masukkan Data Siswa Dengan File<br>Excel<br>Rekomendasikan Siswa                                           |
|----------------------------------------------------------------------------------------------------|
| Pilih File template-daftar-nisn.xlsx                                                                       |
| Jurusan                                                                                                    |
| Pilih ~                                                                                                    |
| Tahun Lulus *<br>* Hanya untuk siswa yang akan lulus<br>tahun 2022<br>Unduh Template Daftar Excel<br>Kirim |
|                                                                                                    |

- k. Pilih Jurusan darisiswa.
- I. Klik "Kirim"

| Masukkan Data Siswa Dengan File<br>Excel<br>Rekomendasikan Siswa          |  |  |  |  |
|---------------------------------------------------------------------------|--|--|--|--|
| Pilih File template-daftar-nisn.xlsx                                      |  |  |  |  |
| Jurusan                                                                   |  |  |  |  |
| IPA ~                                                                     |  |  |  |  |
| <b>Tahun Lulus *</b><br>* Hanya untuk siswa yang akan lulus<br>tahun 2022 |  |  |  |  |
| Unduh Template Daftar Excel                                               |  |  |  |  |

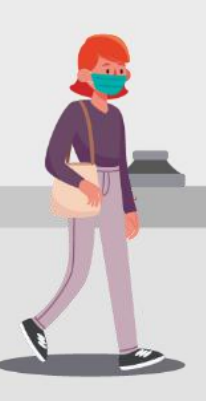

ALUR PENDAFTARAN SNMPN 2022 (UNTUK SEKOLAH) |16

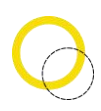

m. Untuk menghapus data siswa, klik **"Hapus"** pada bagian daftar siswa dan pilih **"Oke"** 

| SNMPN 2022                                      |                                            | demosnimp<br>Apakah and | on2021.politeknik.or.<br>a yakin ingin menghapu | id menyatakan<br>is data siswa ini ?<br>Chio: Batal | e Daltar Excel           |                           |
|-------------------------------------------------|--------------------------------------------|-------------------------|-------------------------------------------------|-----------------------------------------------------|--------------------------|---------------------------|
| Papan Petunjuk<br>Biodata Sekolah<br>Pu Jurusan | Daftar Siswa<br>Cetak<br>Tampilkan 10 V Da | ota                     |                                                 |                                                     | Cari:                    |                           |
| 🚊 Siswa                                         | Nama Siswa 🛧 6                             | Jurusan                 | Username 🗠                                      | Password ++                                         | Kode Finalisasi 🗠 +++    |                           |
| Pengumuman     Pengaturan     ()                | Cahyo                                      | IPA                     | 0013:                                           | Password telah diganti oleh siswa                   | Belum Finalisasi         | Reset Password<br>Hapus   |
| U Kelillar                                      | Putri                                      | IPA                     | 0017;                                           | 568                                                 | Belum Finalisasi         | Reset Password<br>Hapus   |
|                                                 | Menampilkan 1 Sampai2                      | Dari 2 Data             |                                                 |                                                     | Sebelum                  | nya 1 Selanjutnya         |
|                                                 | Copyright © SNMPN 2022. A                  | II rights reserv        | ved.                                            |                                                     | Berkarya, berprestasi, m | enjadi ahli, politeknik a |

n. Untuk melihat kembali **Daftar Siswa** yang sudah diinputkan, anda dapat melihatnya pada tabel di halaman bagian bawah

| KN 1 Demosnpm  | Daftar Siswa     |                                              |              |                                      |                      |                         |
|----------------|------------------|----------------------------------------------|--------------|--------------------------------------|----------------------|-------------------------|
| Papan Petunjuk | Tampilkan 10     | ← Data                                       |              |                                      | Cari:                |                         |
| Au Jurusan     | Nama<br>Siswa 🛧  | Jurusan                                      | Username *** | Password ++                          | Kode<br>Finalisasi 👓 |                         |
| Siswa          | Budi Utomo       | Konstruksi Gedung, Sanitasi dan<br>Perawatan | 1234567891   | 52313928                             | Belum Finalisasi     | Reset Password<br>Hapus |
| U Keluar       | Santi Susanti    | Kimia Analisis                               | 2002345678   | Password telah diganti oleh<br>siswa | Belum Finalisasi     | Reset Password<br>Hapus |
|                | Menampilkan 1 Sa | mpai2 Dari 2 Data                            |              |                                      | Sebelumnya           | 1 Selanjutnya           |

o. Selesai

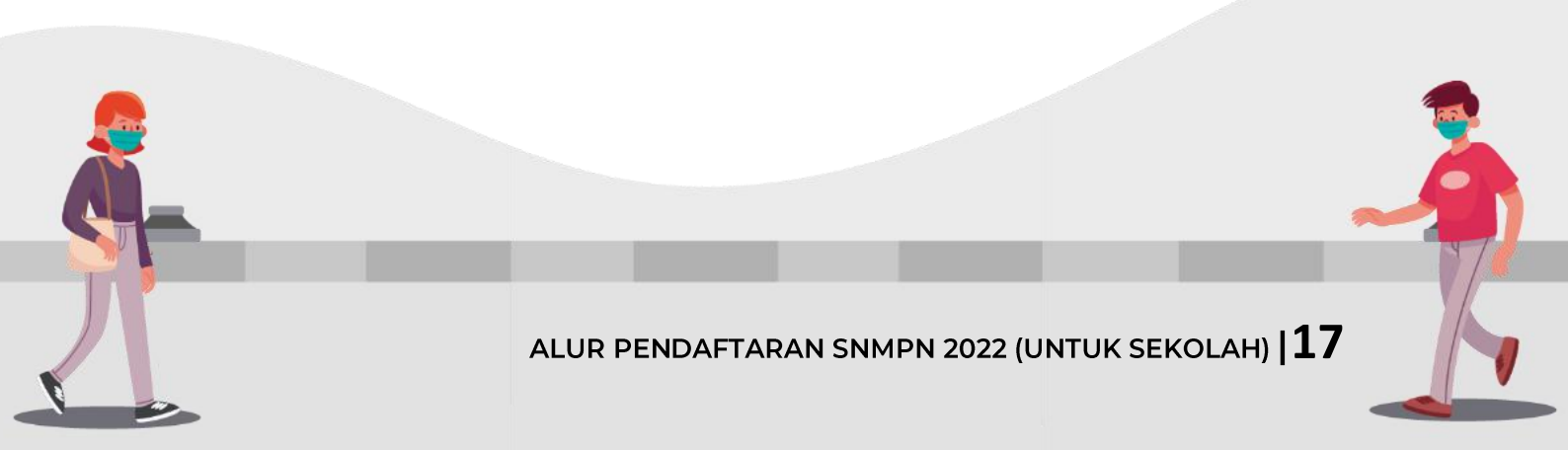

#### 5. Pengumuman

Deskripsi Pengumuman

• Digunakan untuk melihat hasil pengumuman nama-nama siswa yang telah diterima pada SNMPN 2022.

Langkah-langkah pengoperasian:

- a. Masuk ke **"Halaman Utama"** Untuk membuka web, ketikan alamat <u>https://snmpn.politeknik.or.id/sekolah</u>
- b. Silahkan memasukkan *username* serta *password* yang telah didaftarkan sebelumnya kemudian klik **"Masuk"**
- c. Lalu pilih menu "Pengumuman"

| SMKN 1 Demosnom                                                                             | Siswa                                                                                                    |                                                                               |                                                                  |                                                        |                                                                  |
|---------------------------------------------------------------------------------------------|----------------------------------------------------------------------------------------------------|-------------------------------------------------------------------------------|------------------------------------------------------------------|--------------------------------------------------------|------------------------------------------------------------------|
| <ul> <li>Papan Petunjuk</li> <li>Biodata Sekolah</li> <li>Jurusan</li> <li>Sinya</li> </ul> | Informasi<br>• Bagi siswa yang lolos seleksi<br>politeknik terkalt atau datz<br>• Bagi siswa yang tidak lolos se | , segera mencari informasi i<br>angi kampus.<br>eleksi, silakan mencoba jalur | <b>mengenai tata cara daftar</b><br>seleksi lain pada politeknik | ulang atau tahapan selek<br>x seperti SBMPN atau jalur | si lanjutan (apabila ada) pada website<br>mandiri masing-masing. |
| Constant<br>Pengumuman     Pengaturan     Keluar                                            | Daftar siswa di sekolah Anda<br>No Pendaftaran<br>Data tidak ditemukan                                           | a yang lolos SNMPN<br>Nama                                                    | Jurusan                                                          | Status                                                 | Kip Kuliah                                                       |
|                                                                                             |                                                                                                    |                                                                               |                                                                  |                                                        |                                                                  |
|                                                                                             | Copyright © SNMPN 2022. All rights                                                                               | reserved.                                                                     |                                                                  | Berkarya, I                                            | perprestasi, menjadi ahli, politeknik ahli                       |

d. Setelah itu, akan muncul menu yang berisikan nama-nama siswa yang telah diterima di SNMPN 2022

| SNMPN 2022<br>SMKN 1 Demosnpm                                                                   | E Halaman Depan Pandual<br>Siswa                                                                               | n.                                                                              |                                                           |                                                      |                                                                   |
|-------------------------------------------------------------------------------------------------|----------------------------------------------------------------------------------------------------|---------------------------------------------------------------------------------|-----------------------------------------------------------|------------------------------------------------------|-------------------------------------------------------------------|
| <ul> <li>Papan Petunjuk</li> <li>Biodata Sekolah</li> <li>Ini Jurusan</li> <li>Sixwa</li> </ul> | Informasi<br>• Bagi sixwa yang tolos seleksi<br>politeknik terkalt atau dab<br>• Bagi sixwa yang tidak iolos s | i, segera mencari informasi i<br>angi kampus.<br>Jeleksi, silakan mencoba jalur | mengenal tata cara daftar<br>seleksi lain pada politeknii | ulang atau tahapan selek<br>seperti SBMPN atau jalur | ksi lanjutan (apabila ada) pada website<br>mandiri masing-masing. |
| Pengaturan <                                                                                    | Daftar siswa di sekolah And<br>No Pendaftaran<br>Data tidak ditemukan                                          | a yang lolos SNMPD                                                              | Jurusan                                                   | Status                                               | Kip Kuliah                                                        |
|                                                                                                 | Copyright© SNMPN 2022. All rights n                                                                            | eserved.                                                                        |                                                           | Berkarya, I                                          | berprestasi, menjadi abili, politeknik ablin                      |

e. Selesai

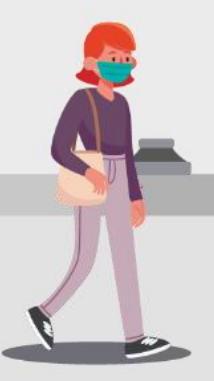

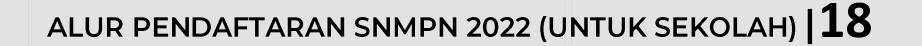

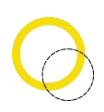

#### 6. Pengaturan

Deskripsi Pengaturan

• Digunakan untuk mengubah password pihak sekolah

Langkah-langkah pengoperasian:

- a. Masuk ke **Halaman Utama** Untuk membuka web, ketikan alamat <u>https://snmpn.politeknik.or.id</u>
- b. Klik "Masuk/Daftar".
- c. Lalu klik "Pengaturan".
- Kemudian, akan muncul menu "Ubah Password". Masukkan password anda yang lama lalu ubah dengan password baru yang mudah diingat. Jika sudah jangan lupa untuk kembali menuliskan password terbaru pada kolom konfirmasi password, lalu klik "Simpan".

| SNMPN 2022                                                  | Informasi                                    |                                                          |
|-------------------------------------------------------------|----------------------------------------------|----------------------------------------------------------|
| SMKN 1 Demosripm                                            | Silakan ubah password Anda.                  |                                                          |
| <ul> <li>Papan Petunjuk</li> <li>Biodata Sekolah</li> </ul> | Ubah Password                                |                                                          |
| ifi Jurusan                                                 | Password Lama                                |                                                          |
| Siswa                                                       |                                              |                                                          |
| Pengumuman     Pengaturan                                   | Password Baru                                |                                                          |
| O Ubah Password                                             |                                              |                                                          |
| 🕐 Keiuar                                                    |                                              |                                                          |
|                                                             | s                                            | impan                                                    |
|                                                             | Copyright @ SNMPN 2022. All rights reserved. | Berkarya, berprestasi, menjadi ahli, politeknik ahlinya. |

e. Selesai

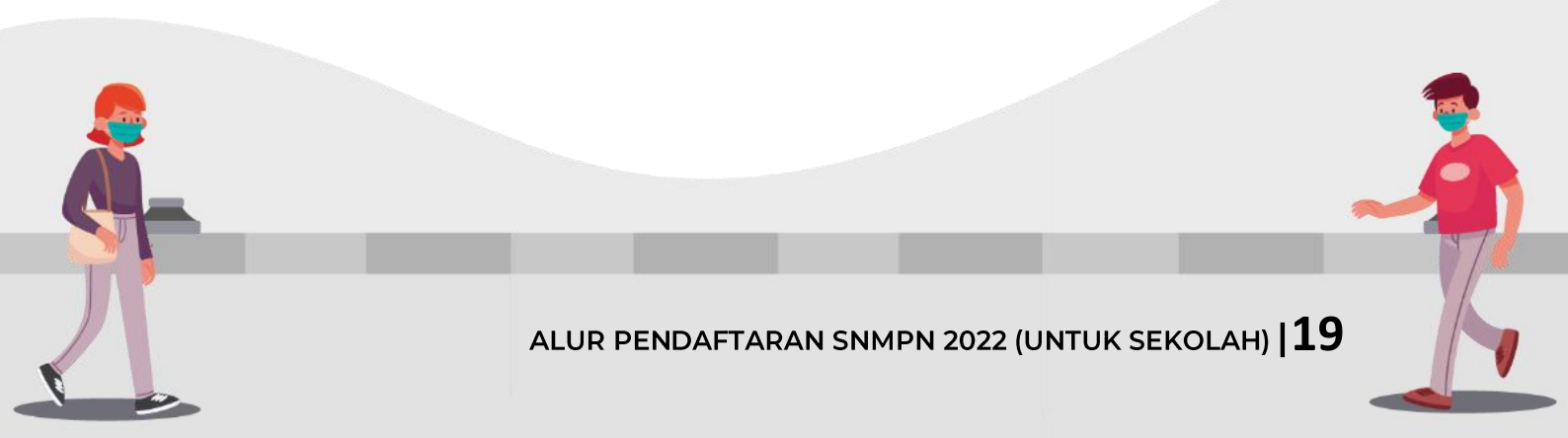